# **Quick reference guide** for suppliers

The Order Confirmation (OC) document confirms an acceptance of a PO.

# Submitting order confirmations

As your organisation's authorised user for accessing POs, follow this guide for instructions on how to submit order confirmations. This guide assumes prior knowledge of basic navigation and workbench configuration. Related Sydney Water guide: Navigating our POs Related SAP video tutorials: Disclaimer: Please be aware that not all features demonstrated in the video may be enabled or available for Sydney Water. The workbench (3:23 Mins) Order confirmation (4:13 Mins)

### **Minimum requirements**

You must be created as a user of the Ariba account your organisation has linked with Sydney Water for transactions (i.e., the network) with permission Inbox and Order Access.

- a. Email businessconnect@sydneywater.com.au if you need to confirm the Ariba Network ID (ANID) your organisation has linked with us.
- b. Contact your Ariba account administrator to understand the roles and permissions that have been assigned to you.

Refer to SAP documentation Permissions you can assign to users for the full list of Ariba permissions. Creating users and allocating permissions on your Ariba account is the responsibility of your administrator, not Sydney Water.

## Standard

Provide OC reference number following the format OC-Your Document Type[Your Document Number]:

- 1. OC-SO[Your Sales Order], e.g., OC-SO800012, or
- 2. OC-WO[Your Work Order], e.g., OC-WO400034, or
- 3. OC-JN[Your Job Number], e.g., OC-JN200056.

You cannot use the same OC reference number across different POs.

Sydney

ŴAŤ~~R

## 1. Create OC for 48\* POs

POs starting with 48\* must be confirmed in full using the **Confirm Entire Order** option. The option **Update line items** must not be used for 48\* POs. If there is an error on the PO, contact the buyer indicated under the **Order Detail** screen.

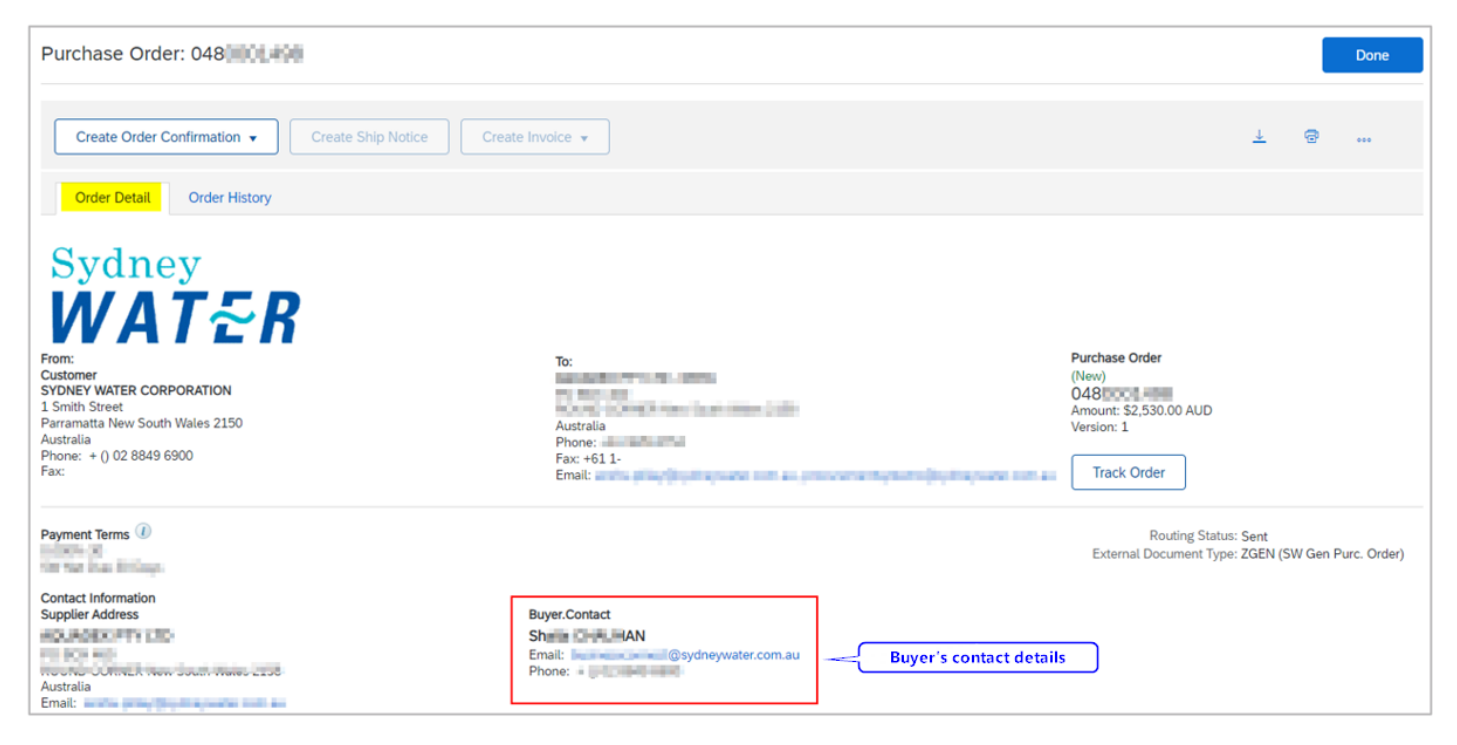

If you are trying to propose PO deviation for a 47\* PO, refer to <u>2. Creating OC for 47\* POs</u> for steps on how to use the **Update line items** option.

## **1.1 Create OC for Individual PO**

#### 1.1.1 Confirm entire order via Order Detail screen

In the Order Detail screen:

- 1. Click Create Order Confirmation.
- 2. Click Confirm Entire Order.

Proceed to 1.1.3 Enter OC details.

| Purchase Order: 048              |                                          |  |  |  |  |  |  |  |  |
|----------------------------------|------------------------------------------|--|--|--|--|--|--|--|--|
| 1<br>Create Order Confirmation ▼ | Create Invoice  Confirm Entire Order     |  |  |  |  |  |  |  |  |
| Order Detail Order History       | Update Line Items<br>Reject Entire Order |  |  |  |  |  |  |  |  |

### 1.1.2 Confirm entire order via workbench

- 1. Select Orders tile.
- 2. Click Edit filter if existing filters need to be changed.
- 3. Identify the PO to be confirmed. Click the ••• button.

#### 4. Select Confirm entire order.

#### Proceed to 1.1.3 Enter OC details.

| Home       | Enablement                      | Workbench Orders ~       | Fulfillment ~ Invoices ~                                   | <ul> <li>Payments ~ Catalog:</li> </ul> | s Reports ~ Mess | sages        |   | (                                         | Create 🗸 🕴 👓 |
|------------|---------------------------------|--------------------------|------------------------------------------------------------|-----------------------------------------|------------------|--------------|---|-------------------------------------------|--------------|
| Work       | bench                           | _                        |                                                            |                                         |                  |              |   | Confirm entire order                      | Customize    |
|            | 68                              | 2                        | 2                                                          | 1                                       | 0                | 6            | - | Update line items                         |              |
|            | Orders                          | New orders               | Change                                                     | d orders Item                           | s to confirm     | Orders       |   | Reject entire order<br>Create ship notice | 3            |
|            | (0.0)                           | Last 51 days             | Last 3                                                     | L days Lo                               | 31 31 0893       | Last 51 days |   | Create service sheet                      | -            |
| 2<br>Corde | rs (68)<br>lit filter   Save fi | Iter   Last 365 days New | Not hidden                                                 |                                         |                  |              |   | Standard invoice<br>Create credit memo    |              |
|            |                                 |                          |                                                            |                                         |                  |              | R | Create line-item credit<br>memo           | ı şiş        |
| Order N    | lumber                          | Order Status             | Ship To Address                                            | Customer                                | Amount           | Date         |   | Create line-item debit<br>memo            | Actions      |
| 048        | 98                              | New                      | SYDNEY WATER<br>CORPORATION, Potts Hill,<br>NSW, Australia | Sydney Water Corporation Ltd<br>- UAT   | \$2,530.00 AUD   | Jul 13, 2022 |   | Hide                                      | 3            |
| 048        | 10                              | New                      | SYDNEY WATER<br>CORPORATION, Potts Hill,<br>NSW, Australia | Sydney Water Corporation Ltd<br>- UAT   | \$100,000.00 AUD | Jul 18, 2022 |   | SW Gen Purc. Order                        |              |
| 048 =      | 16                              | New                      | SYDNEY WATER<br>CORPORATION, Potts Hill,<br>NSW, Australia | Sydney Water Corporation Ltd<br>- UAT   | \$2,300.00 AUD   | Jul 19, 2022 |   | SW Gen Purc. Order                        |              |

### 1.1.3 Enter OC details

1. In the **Confirming PO** screen, enter the OC reference number based on the <u>Standard</u>.

2. Note that the **PO quantity** and **Need By** date are automatically adopted as the **confirmation quantity** and **Estimated Delivery Date**, respectively.

3. Click Next.

| Confirming PO                  |                                                                                                    | Exit Next                  |
|--------------------------------|----------------------------------------------------------------------------------------------------|----------------------------|
| 1 Confirm Entire<br>Order      | <ul> <li>Order Confirmation Header</li> </ul>                                                                                                    | * Indicates required field |
| 2 Review Order<br>Confirmation | Confirmation #: OC-SO800012 Associated Purchase Order #: 0471 20                                                                                                    |                            |
|                                | Customer: Sydney Water Corporation Ltd - SIT Capture State State S | d ,                        |
| m                              | Supplier Reference:                                                                                                    | ~~~~                       |
|                                | Line # Part # Customer Part # Revision Level Type Qty (Unit) Need By Unit Price Subtotal T                                                                                                    | ax Customer Location       |
|                                | 10 000000001 117 Material 10.000 (EA) (1) 1 Dec 2022 \$100.00 AUD \$1,000.00 AUD \$100.00 AU                                                                                                    | ID                         |
|                                | Description: SPLIT                                                                                                    |                            |
|                                | ▼ Schedule Lines                                                                                                    |                            |
|                                | Schedule Line No. † 2 Delivery Date Ship By                                                                                                    | Quantity (Unit)            |
|                                | 1 1 Dec 2022                                                                                                    | 10.000 (EA) (i)            |
|                                | Current Order Status:<br>10.000 Confirmed As Is (Schedule line number: 1; Estimated Delivery Date: 1 Dec 2022)                                                                                                    |                            |
|                                |                                                                                                    |                            |
|                                |                                                                                                    | Xit Next                   |

#### 4. Click Submit.

| Confirming PO                  |                                                        |                                                                                                    |                   |          |                 |            |              | Previous       | Submit       | Exit              |
|--------------------------------|--------------------------------------------------------|----------------------------------------------------------------------------------------------------|-------------------|----------|-----------------|------------|--------------|----------------|--------------|-------------------|
| 1 Confirm Entire<br>Order      | Confirmation U                                         | pdate                                                                                                    |                   |          |                 |            |              |                |              |                   |
| 2 Review Order<br>Confirmation | Confirmation #:<br>Supplier Reference:<br>Attachments: | OC-SO800012                                                                                                    |                   |          |                 |            |              |                |              |                   |
|                                | Line Items                                             |                                                                                                    |                   |          |                 |            |              |                |              |                   |
|                                | Line # Part #                                          | Customer Part #                                                                                                    | Revision Level    | Туре     | Qty (Unit)      | Need By    | Unit Price   | Subtotal       | Tax          | Customer Location |
|                                | 10                                                     | 00000001 17                                                                                                    |                   | Material | 10.000 (EA) (i) | 1 Dec 2022 | \$100.00 AUD | \$1,000.00 AUD | \$100.00 AUD |                   |
|                                |                                                        | C                                                                                                    | escription: SPLIT | 0.000    | 100750          |            |              |                |              |                   |
|                                | <ul> <li>Schedul</li> </ul>                            | e Lines                                                                                                    |                   |          |                 |            |              |                |              |                   |
|                                | Schedu                                                 | le Line No. †                                                                                                    |                   | Delive   | ry Date         | :          | Ship By      |                |              | Quantity (Unit)   |
|                                | 1                                                      |                                                                                                    |                   | 1 Dec    | 2022            |            |              |                |              | 10.000 (EA) (i)   |
|                                | Current<br>10.000                                      | Current Order Status:<br>10.000 Confirmed As Is (Schedule line number: 1; Estimated Delivery Date: 1 Dec 2022 - defaulted from Requested Delivery Date in order) |                   |          |                 |            |              |                |              |                   |
|                                |                                                        |                                                                                                    |                   |          |                 |            |              |                |              |                   |
|                                |                                                        |                                                                                                    |                   |          |                 |            |              | Previous       | 4<br>Submit  | Exit              |

## **1.2 Create OC for Multiple POs**

If **multiple POs** need to be confirmed at the same time, use the workbench tile **Items to Confirm**. It displays all POs pending confirmation and allows **multiple POs** to be confirmed at once. From the **Workbench**:

- 1. Click Items to confirm tile.
- 2. Click Edit filter if existing filters need to be changed.
- 3. Tick Select All to confirm all POs that match the filter criteria, or
- 4. Tick relevant **POs** that need to be confirmed.

#### 5. Click Confirm.

6. Click Confirm entire order to confirm POs per the selection in (3) or (4).

| Home Enableme                                          | ent Workbench                                                      | Orders ~ Fu                      | Ifillment ~ Invoices ~ Payments                       | ∽ Catalogs Reports ∽                  | Messages                           |                    |                                    | Create   | e 🗸 🕴 000                           |
|--------------------------------------------------------|--------------------------------------------------------------------|----------------------------------|-------------------------------------------------------|---------------------------------------|------------------------------------|--------------------|------------------------------------|----------|-------------------------------------|
| Workbench                                              |                                                                    |                                  |                                                       |                                       | _                                  |                    |                                    | နံဂို Cr | ustomize                            |
| 31<br>Orders<br>Last 31 da                             | ys                                                                 | 22<br>New orders<br>Last 31 days | O<br>Changed orders<br>Last 31 days                   | 29<br>Items to confirm<br>Save filter | O<br>Items to ship<br>Last 31 days | Se                 | O<br>ervice sheets<br>Last 31 days | Ord      | 6<br>ders to invoid<br>Last 31 days |
| Litems to confirm<br>Edit filter                       | n (29)<br>Save filter   <mark>Last 3</mark><br><del>Reject V</del> | 365 days ] [ Exclude             | confirmation not all , +1 ] [ Exclude fully sh        | ipped ] [Exclude fully received ]   E | Exclude fully invoiced             | Applied filters    |                                    | ſ        | 489                                 |
| <ul> <li>✓</li> <li>✓</li> <li>✓</li> <li>✓</li> </ul> | - Confirm schedule li                                              | er Part No.                      | Description Ltd - SIT Order No.: 04                   | Need By S                             | Ship By                            | Requested Quantity | Confirmed Quantity                 | Reque    | Actions                             |
| ☑ 4                                                    | Confirm entire orde                                                | er                               | DRIVE, and an an an an an an an an an an an an an     | Sep 27, 2022                          |                                    | 5.00 <u>EA</u>     | 0.00 <u>EA</u>                     | 4        | 000                                 |
| ~ 🗹                                                    | Customer: Sydney                                                   | Water Corporation                | Ltd - SIT Order No.: 04                               |                                       |                                    |                    |                                    |          |                                     |
| $\checkmark$                                           | 10                                                                 |                                  | DRIVE COMPANY AND AND AND AND AND AND AND AND AND AND | Nov 3, 2022                           |                                    | 2.00 EA            | 0.00 EA                            |          |                                     |
| <b>v</b>                                               | 10                                                                 |                                  | DRIVE THE REPORT OF THE REPORT OF                     | Nov 2, 2022                           |                                    | 8.00 <u>EA</u>     | 0.00 <u>EA</u>                     |          |                                     |

- 7. In the Review orders to confirm screen, enter the OC reference number based on the Standard.
- 8. Click **Submit**. Each PO must have a different OC reference number.

| Review orders to o              | confirm                    |                               |                             |                      |                     |
|---------------------------------|----------------------------|-------------------------------|-----------------------------|----------------------|---------------------|
|                                 |                            |                               |                             |                      |                     |
| Schedule Line No.               | Need By                    | Ship By                       | Requested Quantity          | Requested Unit Price | Quantity To Confirm |
| Customer: Sydney Water Corpora  | ation Ltd - SIT Order No.: | 04 • 73 Confirmation number   | OC-S0800012                 |                      |                     |
| Provide OC reference nur        | nber following the for     | mat OC-Your Document          | Type[Your Document Number]. |                      |                     |
| 1. OC-SO[Your Sales Ord         | der], e.g., OC-SO800       | 012, or                       |                             | \$10.00 AUD          | 2.00 EA             |
| 2. OC-WO[Your Work Ore          | der], e.g., OC-WO40        | 0034, or                      |                             | \$10.00 AOD          | 2.00 EA             |
| 3. OC-JN[Your Job Numb          | oer], e.g., OC-JN2000      | 056.                          |                             | \$10.00 AUD          | 8.00 EA             |
| Customer: Sydney Water Corpora  | ation Ltd - SIT Order No.: | 04 PII IA Confirmation number | OC-WO400034                 |                      |                     |
| Item No.: 10 Supplier Part No.: | Description: DRIVE         | WEIGHT DE LINKELD.            |                             |                      |                     |
| 1                               | Sep 27, 2022               |                               | 5.00 EA                     | \$3,000.00 AUD       | 5.00 EA             |
|                                 |                            |                               |                             |                      | 8<br>Submit Cancel  |

#### Important information:

#### We do not accept:

- 1. Partial order confirmation via options Confirm schedule line and Confirm entire item, and
- 2. **Reject** order confirmation.

If there is an error on the PO, contact the buyer indicated under the Order Detail screen.

| Purchase Order: 048                                                                                                    |                                                                          | Done                                                                                  |
|----------------------------------------------------------------------------------------------------|--------------------------------------------------------------------------|---------------------------------------------------------------------------------------|
| Create Order Confirmation 🔹                                                                                                    | Create Invoice 👻                                                         | ± @                                                                                   |
| Order Detail Order History                                                                                                    |                                                                          |                                                                                       |
| Sydney<br>WATECOPORATION<br>SVDNEY WATER CORPORATION<br>1 Smith Street<br>Parramatta New South Wales 2150<br>Australia<br>Phome: + () 02 8849 6900<br>Fax: | To:<br>Australia<br>Phone:<br>Fax: +61 1-<br>Email:                      | Purchase Order<br>(New)<br>048<br>Amount: \$2,530.00 AUD<br>Version: 1<br>Track Order |
| Payment Terms ()                                                                                                    |                                                                          | Routing Status: Sent<br>External Document Type: ZGEN (SW Gen Purc. Order)             |
| Contact Information<br>Supplier Address                                                                                                    | Buyer.Contact<br>Share IAN<br>Email: Buyer's cont<br>Phone: Buyer's cont | act details                                                                           |

## 2. Create OC for 47\* POs

## 2.1 Update Line Items

The **Update Line Items** option allows changes to unit price or delivery date to be proposed for approval by our Supply Chain team.

- 1. Under Order Detail screen, click Create Order Confirmation.
- 2. Click Update Line Items.

| Purchase Order: 047                                |                                              |     |     |  |  |  |
|----------------------------------------------------|----------------------------------------------|-----|-----|--|--|--|
| Create Order Confirmation  Confirm Ent Update Line | intire Order<br>ine Items 2 Create Invoice + | L ē | 000 |  |  |  |
| Order Detail Order History Reject Entire           | tire Order                                   |     |     |  |  |  |

- 1. In the **Confirming PO** screen, enter the OC reference number.
- 2. To attach supporting documents, click **Choose File.** Add document from your local drive.
- 3. Click Add Attachment.
- 4. The added document will appear in Attachments table.

| Confirming PO            |                                                 |                                      |                                                                                              |                                                                                     | Exit Next                                                      |
|--------------------------|-------------------------------------------------|--------------------------------------|----------------------------------------------------------------------------------------------|-------------------------------------------------------------------------------------|----------------------------------------------------------------|
| 1 Update Item Status     | <ul> <li>Order Confirmation Heat</li> </ul>     | der                                  |                                                                                              |                                                                                     | * Indicates required field                                     |
| 2 Review<br>Confirmation | Confirmation #:<br>Associated Purchase Order #: | OC-JN200056                          | <b>_</b>                                                                                     |                                                                                     |                                                                |
|                          | Customer:                                       | Sydney Water Corporation Ltd - SIT   | Sydney Water Corporation Ltd - S<br>to ship notices, service sheets, or<br>another document. | IT requires that you fully confirm line<br>invoices. If you change or reject a line | items before you can add them<br>e item, it cannot be added to |
| m                        | Supplier Reference:                             |                                      |                                                                                              |                                                                                     | mm                                                             |
|                          | Attachments<br>Name                             | Size (bytes)                         | No items                                                                                     | Content Type                                                                        |                                                                |
|                          | Choose File No file chosen                      | Add Attachment                       |                                                                                              |                                                                                     |                                                                |
|                          | Attachments                                     | Name<br>Technical Specifications.pdf |                                                                                              | Size (bytes)<br>653766                                                              | Content Type<br>application/pdf                                |

#### Important information:

Note of the following recommended attachments:

- Supply / urgent supply POs technical specifications or warranty certificates
- Repair / urgent repair POs repair report after condition assessment / photos / other information about the item

### 2.2.1 Supply / Urgent Supply PO

Supply orders can be confirmed with or without backorder. Backorder represents the order quantity that cannot be fulfilled in the same delivery.

If backorder applies <u>and</u> if the unit price on the PO needs to be updated, submit unit price deviation for approval first by following <u>2.2.1.1 Unit price and/or delivery date deviation without backorder</u>. Once unit price deviation is approved, then submit order confirmation with backorder by following <u>2.2.1.2 Delivery date</u> <u>deviation with backorder</u>.

#### 2.2.1.1 Unit price and/or delivery date deviation without backorder

To confirm without backorder:

- 1. Confirm the full quantity.
- 2. Click **Details** to propose an update in unit price **and/or** estimated delivery date.

| Line I | Items                          |                             |                    |            |                     |             |              |                |                 |                   |  |
|--------|--------------------------------|-----------------------------|--------------------|------------|---------------------|-------------|--------------|----------------|-----------------|-------------------|--|
| Line # | Part #                         | Customer Part #             | Revision Level     | Туре       | Qty (Unit)          | Need By     | Unit Price   | Subtotal       | Tax             | Customer Location |  |
| 10     |                                | 000000010 36                |                    | Material   | 10.000 (EA) (i)     | 31 Oct 2022 | \$100.00 AUD | \$1,000.00 AUD | \$100.00 AUD    |                   |  |
|        |                                |                             | Description: DRIVE | COLUMN AND |                     |             |              |                |                 |                   |  |
|        | <ul> <li>Schedule I</li> </ul> | ines                        |                    |            |                     |             |              |                |                 |                   |  |
|        | Schedule                       | Line No. †                  |                    | Deliver    |                     | Ship By     |              |                | Quantity (Unit) |                   |  |
|        | 1                              |                             |                    | 31 Oct     |                     |             |              |                | 10.000 (EA) i   |                   |  |
|        | Current Order Status           |                             |                    |            |                     |             |              |                |                 |                   |  |
|        | 10,000 Unconfirmed             |                             |                    |            |                     |             |              |                |                 |                   |  |
|        | Confirm:                       | 10                          | Backorde           | r:         |                     |             |              | Details        | 20              |                   |  |
|        | Confirm                        | Based on Schedule Lines     |                    |            |                     |             |              |                |                 |                   |  |
|        | Attachments                    |                             |                    |            |                     |             | <b>A</b>     |                |                 |                   |  |
|        |                                | Name                        | Size (bytes)       |            | ,                   | vo items    | Content Type |                |                 |                   |  |
|        |                                |                             |                    |            |                     |             |              |                |                 |                   |  |
|        |                                |                             |                    | C          | Do not attach       | _           |              |                |                 |                   |  |
| -      | Choose Fil                     | B No file chosen            | Add Attachment     | d          | ocuments at the lin | ne-         |              |                |                 |                   |  |
|        | The total siz                  | e of all attachments cannol | exceed 10MB        | <u> </u>   | item ievei.         |             |              |                |                 |                   |  |
|        | 6 All                          |                             |                    |            |                     |             |              |                |                 |                   |  |
| Con    | inim Au                        |                             |                    |            |                     |             |              |                |                 |                   |  |
|        |                                |                             |                    |            |                     |             |              |                |                 |                   |  |
|        |                                |                             |                    |            |                     |             |              |                |                 | Exit Next         |  |
|        |                                |                             |                    |            |                     |             |              |                |                 |                   |  |

- 3. Enter proposed **Unit Price** and/or **Est. Delivery Date** and provide justification in the **Comments**.
- 4. Click OK.

|                      |                 |                                                |                                                                                                    |                      |             |         |              |                |              | 4 OK Cance        |
|----------------------|-----------------|------------------------------------------------|----------------------------------------------------------------------------------------------------|----------------------|-------------|---------|--------------|----------------|--------------|-------------------|
| Line No.             | Part No.        | Customer Part No.                              | Qty                                                                                                    | Unit                 | Need By     | Ship By | Unit Price   | Subtotal       | Tax          | Customer Location |
| 10                   |                 | 000000010 36                                   | 10.000                                                                                                    | EA (i)               | 31 Oct 2022 |         | \$100.00 AUD | \$1,000.00 AUD | \$100.00 AUD | 1000              |
| Description: DRIVE   | AND REPORTED IN | Will B.                                        |                                                                                                    |                      |             |         |              |                |              |                   |
| New Order Status: 10 | ) Confirmed     |                                                |                                                                                                    |                      |             |         |              |                |              |                   |
|                      |                 | Schedule Line: (i) * Line num                  | er 1 - quantity 10 -                                                                                                    | - date 31 Oct 2022 🗸 |             |         |              |                |              |                   |
|                      |                 | Est. Delivery Date:* 31 Oct 20                 | 22 📑                                                                                                    |                      |             |         |              |                |              |                   |
|                      |                 | Unit Price: \$100.00 A                         | UD                                                                                                    | $\langle \rangle$    |             |         |              |                |              |                   |
|                      |                 | Price Unit Quantity:*                          |                                                                                                    |                      |             |         |              |                |              |                   |
|                      |                 | Unit Conversion:* 1                            |                                                                                                    |                      | 3           |         |              |                |              |                   |
|                      |                 | Price Unit:* EA (i)                            |                                                                                                    |                      |             |         |              |                |              |                   |
|                      |                 | Supplier Part:                                 |                                                                                                    |                      |             |         |              |                |              |                   |
|                      |                 | Auxiliary Part ID:                             |                                                                                                    |                      |             |         |              |                |              |                   |
|                      |                 | Manufacturer Part ID: M3<br>Manufacturer Name: |                                                                                                    |                      |             |         |              |                |              |                   |
|                      |                 | Supplier Batch ID:                             |                                                                                                    | /                    |             |         |              |                |              |                   |
|                      |                 |                                                |                                                                                                    |                      |             |         |              |                |              |                   |
|                      |                 | Comments: (i) *                                |                                                                                                    |                      |             |         |              |                |              |                   |
|                      |                 | Description: DRIVE                             | Section of the section of the sectio |                      |             |         |              |                |              |                   |
|                      |                 | Subtotal: (i) \$1,000.00 A                     | UD                                                                                                    |                      |             |         |              |                |              |                   |

5. Scroll down to the Line Items section and note of confirmation details. Click Next.

| Line             | Items         |                                 |                                |                    |                         |                             |                             |                              |                      |                                 |
|------------------|---------------|---------------------------------|--------------------------------|--------------------|-------------------------|-----------------------------|-----------------------------|------------------------------|----------------------|---------------------------------|
| Line #           | Part #        | Customer Part #                 | Revision Level                 | Туре               | Qty (Unit)              | Need By                     | Unit Price                  | Subtotal                     | Tax                  | Customer Location               |
| 10               |               | 000000010 36                    |                                | Material           | 10.000 (EA) (i)         | 31 Oct 2022                 | \$100.00 AUD                | \$1,000.00 AUD               | \$100.00 AUD         |                                 |
|                  |               | D                               | escription: DRIVE              | NOT DO THE         | - C. C.                 |                             |                             |                              |                      |                                 |
| ▼ Schedule Lines |               |                                 |                                |                    |                         |                             |                             |                              |                      |                                 |
|                  | Schedule      | Line No. †                      |                                | Deliver            | y Date                  |                             | Ship By                     |                              |                      | Quantity (Unit)                 |
|                  | 1             |                                 |                                | 31 Oct             | 2022                    |                             |                             |                              |                      | 10.000 (EA) (i)                 |
|                  | Current Or    | rder Status                     |                                |                    |                         |                             |                             |                              |                      |                                 |
|                  | 10 0          | Confirmed With Changes (Sche    | dule line number: 1; Comments: | Incorrect price of | on PO. Delivery date up | odated based on confirmatio | n from supplier in Germany. | ; Estimated Delivery Date: 3 | 31 Jan 2023; Confirm | ed Unit Price: \$1,000.00 AUD ) |
|                  | Confirm:      |                                 | Backorde                       | er:                |                         |                             |                             | Details                      | <b>i</b>             |                                 |
|                  | Confirm       | Based on Schedule Lines         |                                |                    |                         |                             |                             |                              |                      |                                 |
|                  | Attachments   | 5:                              |                                |                    |                         |                             |                             |                              |                      |                                 |
|                  |               | Name                            | Size (bytes)                   |                    |                         | No items                    | Content Type                |                              |                      |                                 |
|                  |               |                                 |                                |                    |                         | Nonterns                    |                             |                              |                      |                                 |
|                  |               |                                 |                                |                    |                         |                             |                             |                              |                      |                                 |
|                  | Choose Fil    | le No file chosen               | Add Attachment                 |                    |                         |                             |                             |                              |                      |                                 |
|                  | The total siz | e of all attachments cannot exe | ceed 10MB                      |                    |                         |                             |                             |                              |                      |                                 |
| Cor              | ifirm All     | D                               |                                |                    |                         |                             |                             |                              |                      |                                 |
|                  |               |                                 |                                |                    |                         |                             |                             |                              |                      | •                               |
|                  |               |                                 |                                |                    |                         |                             |                             |                              |                      | Exit Next                       |

6. Review and click **Submit** to send the proposed changes for approval.

| Confirming PO        |            |                                      |                                                           |                      |                      |                               |                        |                             | Pre                        | vious                | e Exit                |
|----------------------|------------|--------------------------------------|-----------------------------------------------------------|----------------------|----------------------|-------------------------------|------------------------|-----------------------------|----------------------------|----------------------|-----------------------|
| 1 Update Item Status | Line       | Confi<br>Supplier F<br>Atta          | rmation #: Untitled 12/14/2022<br>Reference:<br>achments: |                      |                      |                               |                        |                             |                            |                      |                       |
|                      | Line #     | Part #                               | Customer Part #<br>0000000010 36                          | Revision Level       | Type<br>Material     | Oty (Unit)<br>10.000 (EA) (i) | Need By<br>31 Oct 2022 | Unit Price<br>\$100.00 AUD  | Subtotal<br>\$1,000.00 AUD | Tax<br>\$100.00 AUD  | Customer Location     |
| this it              | em needs b | schedule L                           | il.                                                       | ION: DRIVE,          |                      | ~~~                           |                        |                             |                            |                      |                       |
|                      |            | Schedule I                           | Line No. †                                                |                      | Delivery             | Date                          |                        | Ship By                     |                            |                      | Quantity (Unit)       |
|                      |            | 1                                    |                                                           |                      | 31 Oct 2             | 2022                          |                        |                             |                            |                      | 10.000 (EA) i         |
|                      |            | Current Or<br>10 Confi<br>\$1,000.00 | rder Status:<br>rmed With Changes (Schedule lir<br>AUD )  | e number: 1; Comment | s: Incorrect price o | on PO. Delivery date upd      | ated based on confirma | ation from supplier in Germ | nany. ; Estimated Deliver  | y Date: 31 Jan 2023; | Confirmed Unit Price: |

Alternatively, click **Exit** to leave the page without saving any changes or click **Previous** to return to **Update Item Status** page.

- 7. Since the full quantity was confirmed (i.e., no backorder), the PO status shows a status of Confirmed.
- 8. Click the OC under **Related Documents** to review.

| Purchase Order:                                                                                                    |                                              | Done Previous                                                                                                    |
|----------------------------------------------------------------------------------------------------|----------------------------------------------|----------------------------------------------------------------------------------------------------|
| Create Order Confirmation   Create Ship Notice                                                                                  | Create Invoice 🔹                             | ± @                                                                                                    |
| Order Detail Order History                                                                                                    |                                              |                                                                                                    |
| Sydney<br>WATERCORPORATION<br>1 Smith Street<br>Paramatta New South Wales 2150<br>Australia<br>Phone: + () 02 8849 6900<br>Fax: | To:<br>Australia<br>Phone:<br>Fax:<br>Email: | Purchase Order<br>(Confirmed)<br>Amount: \$2,000.00 AUD<br>Version: 1<br>Track Order                                                         |
| Payment Terms 🕡                                                                                                    |                                              | Routing Status: Acknowledged<br>External Document Type: <u>ZSTK (Supply PO)</u><br>8 Related Documents: OC-123<br>Order Confirmation: OC-123 |

#### 9. Click the automatically generated Approval Request document to review.

| Order C        | onfirmation: O                                          | C-123                        |                           |                     |                     |                  |                  |                   |                   | Done                        | Previous                                                 |
|----------------|---------------------------------------------------------|------------------------------|---------------------------|---------------------|---------------------|------------------|------------------|-------------------|-------------------|-----------------------------|----------------------------------------------------------|
| Print          | Export cXML                                             |                              |                           |                     |                     |                  |                  |                   |                   |                             |                                                          |
| Detail         | History                                                 |                              |                           |                     |                     |                  |                  |                   |                   |                             |                                                          |
|                | Confirmation #:<br>Notice Date:<br>Purchase Order:      | OC-123<br>14 Dec 2022<br>047 |                           |                     |                     |                  |                  |                   |                   |                             | 9                                                        |
| Line I         | Items                                                   |                              |                           |                     |                     |                  |                  |                   |                   | Related Documents           | <mark>QC-123_AR</mark><br>र्जे<br>val Request: OC-123_AI |
| Line #         | # No. Schedule                                          | Lines Part #                 | Customer Part #           | Revision Level      | Qty (Unit)          | Need By          | Ship By          | Unit Price        | Subtotal          | Customer Location           | Тах                                                      |
| • The this ite | 10 1<br>e order confirmation fo<br>em needs buyer appro | or<br>val.                   | 000000010 + )17           |                     | 20.000 (EA)<br>(i)  | 1 Dec<br>2022    |                  | \$100.00<br>AUD   | \$2,000.00<br>AUD |                             | \$200.00 AUD                                             |
|                | 20 Confirmed                                            | d With Changes (Sch          | edule line number: 1; Com | ments: Parts assess | ed. Delivery date u | pdated, price up | odated.; Estimat | ed Delivery Date: | 31 Dec 2022; Co   | nfirmed Unit Price: \$1,000 | 0.00 AUD )                                               |

10. A summary of the proposed deviation is shown. Click **Done**.

| Approval Request      | t: OC-123_AR       |                                                                       |                                                                                                    |                      | 10      | Done Previous     |
|-----------------------|--------------------|-----------------------------------------------------------------------|----------------------------------------------------------------------------------------------------|----------------------|---------|-------------------|
| Print Export cXML     |                    |                                                                       |                                                                                                    |                      |         |                   |
| Detail History        |                    | The confirmed<br>to the reque<br>and backorder<br>be approve<br>confi | I quantity should always be equal<br>sted quantity. If price deviation<br>applies, the price deviation must<br>d first before submitting order<br>rmation with backorder. |                      |         |                   |
| Order Number          | Line Number        | Confirmation Number                                                   | Requested Delivery Date                                                                                                    | Requested Quantity   | Unit    | Approval Status   |
| 047 = 19              | 10                 | OC-123                                                                | 2022-11-30 18:00:00 America/Los_Angeles                                                                                                    | 20                   | EA      | Awaiting approval |
| Confirmed Delivery D  | ate                | Confirmed                                                             | Quantity Rejected Quantity                                                                                                    | Confirmed Unit Price | Deviati | on Reason         |
| 2022-12-30 18:00:00 A | merica/Los_Angeles | 20                                                                    |                                                                                                    | \$1,000.00 AUD       | Price   |                   |

#### 2.2.1.2 Delivery date deviation with backorder

#### Important information:

- Prerequisite: The unit price must be the final agreed price when confirming the order <u>with</u> backorder. If the unit price is incorrect, propose a price deviation first by following <u>2.2.1.1 Unit price and/or delivery</u> <u>date deviation without backorder</u>.
- 1. Enter the quantity to **Confirm** and the quantity to **Backorder**, the sum of which should equate to the total order quantity for the line item.
- 2. Click **Details** to propose delivery date deviation.

| Line   | tems                         |                                                       |                    |                                            |                       |              |             |              |                 |
|--------|------------------------------|-------------------------------------------------------|--------------------|--------------------------------------------|-----------------------|--------------|-------------|--------------|-----------------|
| Line # | Part #                       | Customer Part #                                       | Revision Level     | Туре                                       | Qty (Unit)            | Need By      | Unit Price  | Subtotal     | Тах             |
| 10     |                              | 000000010 = 317                                       | Description, SDUT  | Material                                   | 10.000 (EA) (i)       | 1 Dec 2022   | \$10.00 AUD | \$100.00 AUD | \$10.00 AUD     |
|        | <ul> <li>Schedule</li> </ul> | Lines                                                 | Description: SPLIT |                                            |                       |              |             |              |                 |
|        | Schedule                     | Line No. †                                            | D                  | elivery Date                               |                       | Ship By      |             |              | Quantity (Unit) |
|        | 1                            |                                                       | 1                  | Dec 2022                                   |                       |              |             |              | 10.000 (EA) (i) |
|        | Current O                    | rder Status<br>000 Unconfirmed<br>8                   | 10<br>Backorder:   | 2                                          |                       |              | 2 Details   | <b></b>      |                 |
|        | Confirm<br>Attachment:       | Based on Schedule Lines                               |                    |                                            |                       |              |             |              |                 |
|        |                              | Name                                                  | Size (bytes)       |                                            |                       | Content Type |             |              |                 |
|        |                              |                                                       |                    |                                            | No items              |              |             |              |                 |
| -      | Choose Fi                    | le No file chosen<br>ze of all attachments cannot exc | Add Attachment     | Do not atta<br>documents at t<br>item leve | nch<br>he line-<br>I. |              |             |              |                 |

- 3. Confirm Est. Delivery Date for the <u>backordered</u> quantity.
- 4. Provide justification in the **Comments**.
- 5. Confirm Est. Delivery Date for the confirmed quantity.
- 6. Provide justification in the **Comments**.
- 7. Click OK.

#### **Submitting order confirmations**

|                                            |          |                                            |                                                      |                                           |                        |                     |                                  |             |              | _           |                   |       |
|--------------------------------------------|----------|--------------------------------------------|------------------------------------------------------|-------------------------------------------|------------------------|---------------------|----------------------------------|-------------|--------------|-------------|-------------------|-------|
|                                            |          |                                            |                                                      |                                           |                        |                     |                                  |             |              |             | ок                | Cance |
|                                            |          |                                            |                                                      |                                           |                        |                     |                                  |             |              |             |                   |       |
| Line No.                                   | Part No. | Customer Part No.                          |                                                      | Qty                                       | Unit                   | Need By             | Ship By                          | Unit Price  | Subtotal     | Tax         | Customer Location |       |
| 10                                         |          | 000000010 =                                | 17                                                   | 10.000                                    | EA (i)                 | 1 Dec 2022          |                                  | \$10.00 AUD | \$100.00 AUD | \$10.00 AUD | 1000              |       |
| Description: SPLIT                         | PUBLIC   |                                            |                                                      |                                           |                        |                     |                                  |             |              |             |                   |       |
| New Order Status: 2 Backorde               | ered     |                                            |                                                      |                                           |                        |                     |                                  |             |              |             |                   |       |
|                                            | :        | Schedule Line: (i) *                       | Line number 1 -                                      | quantity 10 - date                        | 1 Dec 2022 🗸           | •                   |                                  |             |              |             |                   |       |
|                                            |          | Est. Delivery Date:*                       | 30 Apr 2023                                          | <b>3</b>                                  |                        |                     |                                  |             |              |             |                   |       |
|                                            |          | Comments:                                  | Replenishment r<br>Canada.                           | equired from man                          | ufacturer in           | 4                   |                                  |             |              |             |                   |       |
| New Order Status <mark>: 8 Confirme</mark> | ed       |                                            |                                                      |                                           | h                      |                     |                                  |             |              |             |                   |       |
|                                            |          | Schedule Line: (i) *                       | Line number 1 -                                      | quantity 10 - date                        | 1 Dec 2022 >>          |                     |                                  |             |              |             |                   |       |
|                                            |          |                                            |                                                      |                                           |                        |                     |                                  |             |              |             |                   |       |
|                                            |          | Est. Delivery Date: *                      | 15 Jan 2023                                          | 5                                         |                        | Do not propos       | e unit price d                   | eviation as |              |             |                   |       |
|                                            |          | Unit Price: -                              | \$10.00 AUD                                          |                                           | ~                      | part of ord<br>back | er confirmation<br>order process | s.          |              |             |                   |       |
|                                            |          | Price Unit Quantity:*                      | 1                                                    |                                           |                        |                     |                                  |             |              |             |                   |       |
|                                            |          | Unit Companying t                          |                                                      |                                           |                        |                     |                                  |             |              |             |                   |       |
|                                            |          | Drice Lipit:*                              | - EA (1)                                             |                                           |                        |                     |                                  |             |              |             |                   |       |
|                                            |          | Supplier Dart                              |                                                      |                                           |                        |                     |                                  |             |              |             |                   |       |
|                                            |          | Support Fait.                              |                                                      |                                           |                        |                     |                                  |             |              |             |                   |       |
|                                            |          | Auxiliary Part ID:                         |                                                      |                                           |                        |                     |                                  |             |              |             |                   |       |
|                                            | M        | anufacturer Part ID:<br>Manufacturer Name: | 1                                                    |                                           |                        |                     |                                  |             |              |             |                   |       |
|                                            |          | Supplier Batch ID:                         |                                                      |                                           |                        |                     |                                  |             |              |             |                   |       |
|                                            |          | Comments: (i) *                            | This is the earlie:<br>delivery from Me<br>shutdown. | st possible deliver,<br>Ibourne due to Ch | y date for<br>nristmas |                     |                                  |             |              |             |                   |       |

8. Scroll down to the Line Items section and note of confirmation details. Click Next.

| ne It | tems                             |                                     |                                     |                             |                                |                                    |                                  |              |              |
|-------|----------------------------------|-------------------------------------|-------------------------------------|-----------------------------|--------------------------------|------------------------------------|----------------------------------|--------------|--------------|
| e #   | Part #                           | Customer Part #                     | Revision Level                      | Туре                        | Qty (Unit)                     | Need By                            | Unit Price                       | Subtotal     | Ta           |
|       |                                  | 000000010 17                        | Description: SDUT                   | Material                    | 10.000 (EA) (i)                | 1 Dec 2022                         | \$10.00 AUD                      | \$100.00 AUD | \$10.00 AU   |
|       | <ul> <li>Schedule Lin</li> </ul> | les                                 | Description: SPLIT                  |                             |                                |                                    |                                  |              |              |
|       | Schedule Lir                     | ne No. †                            | [                                   | Delivery Date               |                                | Ship By                            |                                  |              | Quantity (Un |
|       | 1                                |                                     |                                     | 1 Dec 2022                  |                                |                                    |                                  |              | 10.000 (FA)  |
|       |                                  |                                     |                                     | DUCTOR                      |                                |                                    |                                  |              | 10.000 (EA)  |
|       | Current Orde                     | er Status                           |                                     | a and the base of the state |                                | line of the children of the        |                                  | 15 1 2022)   |              |
|       | O o com                          | Inmed with New Date (Schedule un    | ne number: 1; Comments: This is the | e earliest possible de      | overy date for delivery from M | autourne que lo Crinistinas situto | own.; Estimated Delivery Date: . | LO Jan 2023) |              |
|       | 2 Back                           | kordered (Schedule line number: 1;  | Comments: Replenishment require     | d from manufacturer         | in Canada.; Estimated Deliver  | y Date: 30 Apr 2023)               |                                  |              |              |
|       | Confirm:                         |                                     | Backorder:                          |                             |                                |                                    | Details                          | 0            |              |
| ſ     | Confirm Ba                       | ased on Schedule Lines              |                                     |                             |                                |                                    |                                  |              |              |
| ι     | Attachments:                     |                                     |                                     |                             |                                |                                    |                                  |              |              |
|       | N                                | ame                                 | Size (bytes)                        |                             |                                | Content Type                       |                                  |              |              |
|       |                                  |                                     |                                     |                             | No items                       |                                    |                                  |              |              |
|       |                                  |                                     |                                     |                             |                                |                                    |                                  |              |              |
|       | Choose File                      | No file chosen                      | dd Attachment                       |                             |                                |                                    |                                  |              |              |
|       | The total size :                 | of all attachments segant exceed 1  |                                     |                             |                                |                                    |                                  |              |              |
|       | The total size o                 | or all allacriments cannot exceed 1 | UNID                                |                             |                                |                                    |                                  |              |              |
| Conf  | irm All                          |                                     |                                     |                             |                                |                                    |                                  |              |              |
|       |                                  |                                     |                                     |                             |                                |                                    |                                  |              |              |
|       |                                  |                                     |                                     |                             |                                |                                    |                                  |              | _ <b>Y</b>   |

9. Review and click **Submit** to send the proposed changes for approval.

| Confirming PO        |        |                                      |                                                                                      |                                                                      |                       |                                                               |                                                             | Previo                        | ous Submit           | 9 Exit          |
|----------------------|--------|--------------------------------------|--------------------------------------------------------------------------------------|----------------------------------------------------------------------|-----------------------|---------------------------------------------------------------|-------------------------------------------------------------|-------------------------------|----------------------|-----------------|
| 1 Update Item Status |        | Confir<br>Supplier R<br>Atta         | mation #: OC-SO000123<br>leference:                                                  |                                                                      |                       |                                                               |                                                             |                               |                      |                 |
| Confirmation         | Line I | Part #                               | Customer Part #                                                                      | Revision Level                                                       | Туре                  | Qty (Unit)                                                    | Need By                                                     | Unit Price                    | Subtotal             | Тах             |
|                      | 10     |                                      | 000000010 17                                                                         | Description: SPLIT                                                   | Material              | 10.000 (EA) (i)                                               | 1 Dec 2022                                                  | \$10.00 AUD                   | \$100.00 AUD         | \$10.00 AUD     |
|                      |        | <ul> <li>Schedule Li</li> </ul>      | ines                                                                                 |                                                                      |                       |                                                               |                                                             |                               |                      |                 |
|                      |        | Schedule L                           | .ine No. †                                                                           | I                                                                    | Delivery Date         |                                                               | Ship By                                                     |                               |                      | Quantity (Unit) |
|                      |        | 1                                    |                                                                                      | 1                                                                    | 1 Dec 2022            |                                                               |                                                             |                               |                      | 10.000 (EA) (i) |
|                      |        | Current Ore<br>8 Confirm<br>2 Backon | der Status:<br>ned With New Date (Schedule line<br>dered (Schedule line number: 1; ( | e number: 1; Comments: This is th<br>Comments: Replenishment require | e earliest possible o | delivery date for delivery fro<br>er in Canada.; Estimated De | om Melbourne due to Christmas<br>elivery Date: 30 Apr 2023) | shutdown.; Estimated Delivery | y Date: 15 Jan 2023) |                 |

Alternatively, click **Exit** to leave the page without saving any changes or click **Previous** to return to **Update Item Status** page.

- 10. Since the full quantity cannot be fulfilled in the same delivery (i.e., backorder), the PO status shows a status of **Partially Confirmed**.
- 11. Click the OC under Related Documents to review.

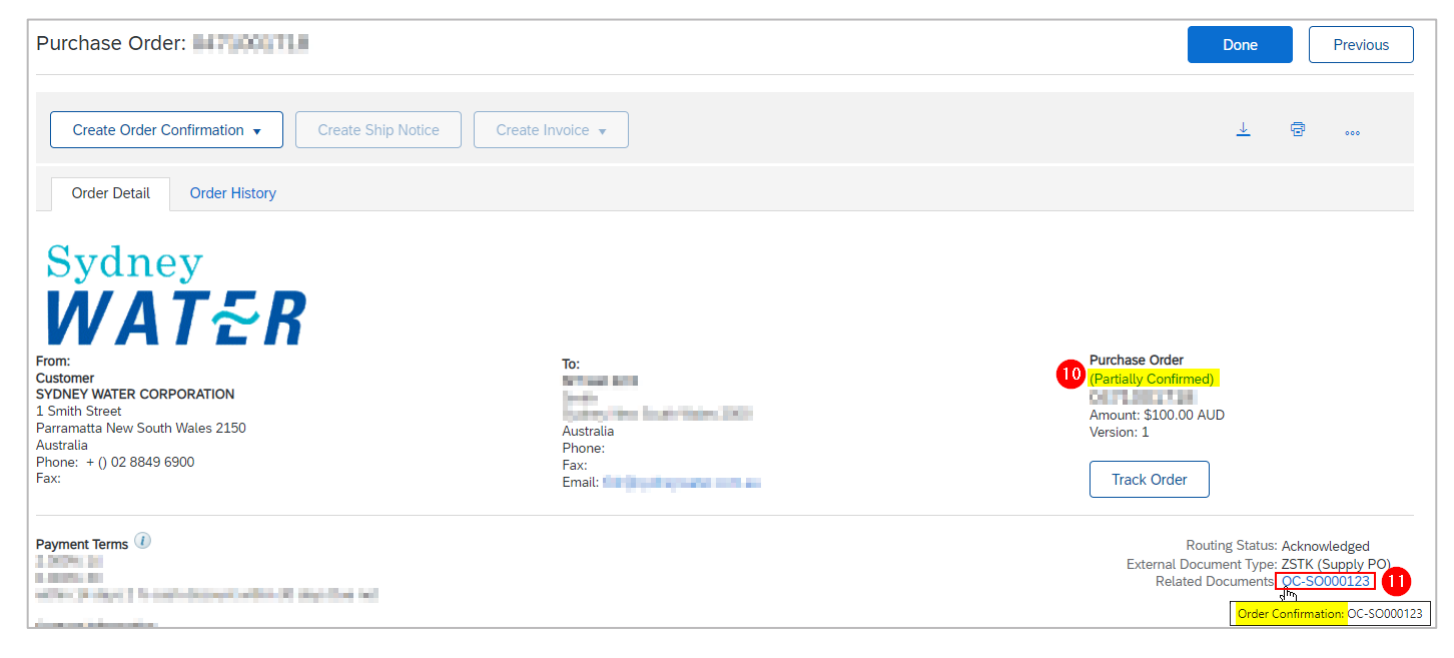

12. Click the automatically generated Approval Request document to review.

| der Co  | onfirmation: O     | C-SO0001        | 23                                                                                                    |                       |                          |                   |               |                    |                   |                           | Done                                       |
|---------|--------------------|-----------------|----------------------------------------------------------------------------------------------------|-----------------------|--------------------------|-------------------|---------------|--------------------|-------------------|---------------------------|--------------------------------------------|
| Print   | Export cXML        |                 |                                                                                                    |                       |                          |                   |               |                    |                   |                           |                                            |
| Detail  | History            |                 |                                                                                                    |                       |                          |                   |               |                    |                   |                           |                                            |
|         | Confirmation #:    | OC-SO000123     | 3                                                                                                    |                       |                          |                   |               |                    |                   |                           |                                            |
|         | Purchase Order:    | 047 118         |                                                                                                    |                       |                          |                   |               |                    |                   | 12                        |                                            |
| Line It | tems               |                 |                                                                                                    |                       |                          |                   |               |                    |                   | Related Documents: OC-    | <mark>SO000123</mark> AR<br>est: OC-SO0001 |
| Line #  | No. Schedule Lir   | nes Part #      | Customer Part #                                                                                                    | Revision Level        | Qty (Unit)               | Need By           | Ship By       | Unit Price         | Subtotal          | Customer Location         | Tax                                        |
| 10      | 1                  |                 | 000000010 17                                                                                                    |                       | 10.000 (EA) (i)          | 1 Dec 2022        |               | \$10.00 AUD        | \$100.00 AUD      |                           | \$10.00 AUD                                |
|         | Description:       | SPLIT           | NUMBER OF STREET, STREET, STRE |                       |                          |                   |               |                    |                   |                           |                                            |
|         | Current Order Stat | us:             |                                                                                                    |                       |                          |                   |               |                    |                   |                           |                                            |
|         | 2 Backordered (    | Schedule line n | umber: 1; Comments: Repler                                                                                                    | nishment required fro | om manufacturer in Ca    | nada.; Estimated  | Delivery Date | e: 30 Apr 2023)    |                   |                           |                                            |
|         | 8 Confirmed Wit    | h New Date (So  | hedule line number: 1; Comr                                                                                                    | ments: This is the ea | rliest possible delivery | date for delivery | from Melbou   | rne due to Christr | nas shutdown.; Es | timated Delivery Date: 15 | i Jan 2023)                                |

#### 13. A summary of the proposed deviation is shown. Click Done.

| Approval Reque      | st: OC-SO00012      | 3_AR                |                                         |                      | 13   | Done Previous   |
|---------------------|---------------------|---------------------|-----------------------------------------|----------------------|------|-----------------|
| Print Export cXI    | ИL                  |                     |                                         |                      |      |                 |
| Detail Histo        | ry                  |                     |                                         |                      |      |                 |
| Order Number        | Line Number         | Confirmation Number | Requested Delivery Date                 | Requested Quantity   | Unit | Approval Status |
| 047 .8              | 10                  | OC-SO000123         | 2022-11-30 18:00:00 America/Los_Angeles | 10                   | EA   | Approved        |
| Confirmed Delivery  | Date                | Confirmed           | Quantity Rejected Quantity              | Confirmed Unit Price |      |                 |
| 2023-01-14 18:00:00 | America/Los_Angeles | 8                   |                                         |                      |      |                 |
| 2023-04-29 19:00:00 | America/Los_Angeles | 2                   |                                         |                      |      |                 |

### 2.2.2 Repair / Urgent Repair PO

Repair and urgent repair POs require three OCs which will have the same OC number.

- 1. Submit OC to acknowledge receipt of PO.
  - Confirm **Unit Price** as is, e.g., \$1.00.
  - Confirm Est. Delivery Date as is.
  - Enter Comments indicating PO has been received.
- 2. Submit OC to confirm physical receipt of item and to advise completion date of condition assessment.
  - Confirm **Unit Price** as is, e.g., \$1.00.
  - Confirm Est. Delivery Date for the condition assessment.
  - Add Comments indicating physical receipt of item.
- 3. Submit final OC with repair report attached in the OC header.
  - Confirm <u>actual</u> Unit Price based on condition assessment.
  - Confirm Est. Delivery Date of repaired item or return of damaged part.

• Add Comments as required.

Follow <u>2.1 Update Line Items</u> for steps on how to attach repair report and other useful documentation in the OC header. Then, follow <u>2.2.1.1 Unit price and/or delivery date deviation without backorder</u> for instructions on how to modify **Unit Price**, **Est. Delivery Date** and **Comments** based on the guidelines provided in this section.

A correctly processed OC for repair/urgent repair PO:

- 1. Should be associated with three OCs.
- 2. In Order Detail>Line Items, click Details.

| Purchase Order: Official Time                                                                                                    |                                                  |                                     |        |                |                    |                |                 |                   |                               |                                                                                                    | Done                                           |
|----------------------------------------------------------------------------------------------------|--------------------------------------------------|-------------------------------------|--------|----------------|--------------------|----------------|-----------------|-------------------|-------------------------------|----------------------------------------------------------------------------------------------------|------------------------------------------------|
|                                                                                                    |                                                  |                                     |        |                |                    |                |                 |                   |                               |                                                                                                    |                                                |
| Create Order Confirmation                                                                                                    | p Notice Create Invoice 🔻                        |                                     |        |                |                    |                |                 |                   |                               | 7 B                                                                                                 | 000                                            |
| Order Detail Order History                                                                                                    |                                                  |                                     |        |                |                    |                |                 |                   |                               |                                                                                                    |                                                |
| Sydney<br>WATER<br>Forn:<br>Customer<br>SYDNEY WATER CORPORATION<br>1 Smith Street                                                                                                    |                                                  | To:                                 | 20.5   | Water (1971    |                    |                |                 |                   | Purchase Order<br>(Confirmed) | 20 AUD                                                                                              |                                                |
| Parramatta New South Wales 2150<br>Australia<br>Phone: + () 02 8849 6900<br>Fax:                                                                                                    |                                                  | Austral<br>Phone:<br>Fax:<br>Email: | ia     |                |                    |                |                 |                   | Version: 1<br>Track Order     |                                                                                                    |                                                |
| Payment Terms ()                                                                                                    |                                                  |                                     |        |                |                    |                |                 |                   | Externa<br>Re                 | Routing Status: Acknow<br>al Document Type: ZSTK (S<br>slated Documents: OC-WOC<br>OC-WOC<br>OC-WOC | ledged<br>upply PO)<br>00123<br>00123<br>00123 |
| A Order confirmations for one or more line items require                                                                                                    | buver approval.                                  |                                     |        |                |                    |                |                 |                   |                               |                                                                                                    |                                                |
| Line Items                                                                                                    |                                                  |                                     |        |                |                    |                |                 |                   |                               | Show Item Details                                                                                   | s 🎫                                            |
| Line # No. Schedule Lines Part #                                                                                                    | Customer Part #                                  | Туре                                | Return | Revision Level | Qty (Unit)         | Need By        | Unit Price      | Subtotal          | Tax                           | Customer Location                                                                                   |                                                |
| <u>▲</u> 10 1                                                                                                    | 000000010 20                                     | Material                            |        |                | 20.000<br>(EA) (i) | 15 Dec<br>2022 | \$100.21<br>AUD | \$2,004.20<br>AUD | \$200.42 AUD                  | 2                                                                                                   | Details                                        |
| Description: SPLIT                                                                                                    | 0.000                                            |                                     |        |                |                    |                |                 |                   |                               |                                                                                                    |                                                |
| Order submitted on: Thursday 15 Dec 2022 1:00 PM GMT+11:00<br>Received by Ariba Network on: Thursday 15 Dec 2022 4:22 PM GMT<br>This Purchase Order was sent by Sydney Water Corporation Ltd - SIT<br>Network. | +11:00<br>AN01512668717-T and delivered by Ariba |                                     |        |                |                    |                |                 |                   |                               | Sub-total: \$2<br>Est. Total Tax: \$<br>Est. Grand Total: \$2                                       | 2,004.20 AUD<br>200.42 AUD<br>2,204.62 AUD     |

3. Comments associated with each stage are highlighted. It is recommended that each comment is dated for clarity, e.g., "**15/12** PO has been received. **08/01** Repair item received at warehouse... **30/01** Assessment completed. Repair lead time is two months..."

Comments provided by us as part of OC approval will appear under **Buyer confirmation approval status**.

| Line #                   | No. Schedule Lines                         | Part #               | Customer Part #                                                        | Туре                                | Return                   | Revision Level                        | Qty (Unit)         | Need By         | Unit Price      | Subtotal          | Tax          | Customer Location |        |
|--------------------------|--------------------------------------------|----------------------|------------------------------------------------------------------------|-------------------------------------|--------------------------|---------------------------------------|--------------------|-----------------|-----------------|-------------------|--------------|-------------------|--------|
| 10                       | 1                                          |                      | 00000001000020920                                                      | Material                            |                          |                                       | 20.000<br>(EA) (i) | 15 Dec<br>2022  | \$100.21<br>AUD | \$2,004.20<br>AUD | \$200.42 AUD |                   | Summar |
| The orde<br>this item ne | er confirmation for<br>eds buyer approval. | IT VAL PUMP          | 498 X 567 M3                                                           |                                     |                          |                                       |                    |                 |                 |                   |              |                   |        |
|                          | Status                                     | (Sche                | dule line number: 1; Comments: P                                       | O has been rec                      | eived, Repa              | ir item received at w                 | varehouse. ETA     | for condition   | assessment is 3 | 30th              |              |                   |        |
|                          | 20 Confirmed With Cha                      | anges Janua<br>Date: | ary, Assessment completed. Repair<br>30 Mar 2023; Confirmed Unit Price | lead time is tw<br>e: \$1,500.00 AU | o months. E<br>JD)       | TA for repaired item                  | is 30th March,     | unit price \$15 | 00.; Estimated  | Delivery          |              |                   |        |
|                          | Buyer confirmation app                     | proval status        | Awaiting approval                                                      | A                                   | ny comme<br>art of the a | nts we provide as<br>pproval of the O |                    |                 |                 |                   |              |                   |        |
|                          | Comments: Approved of                      | tate and price of    | deviations and update order                                            | -                                   | will a                   | ppear here.                           |                    |                 |                 |                   |              |                   |        |

## 2.2 Confirm Entire Order

The steps to fully confirm a 47\* PO is the same as that of a 48\* PO. Refer to <u>1. Create OC for 48\* POs</u> on how to use **Confirm Entire Order** option and <u>2.1 Update Line Items</u> for guidance on the required attachments for 47\* POs.

## 3. Mass create/update OC

You can extract OC report (up to 10000 lines) in excel and create/update OC by uploading the template.

## 3.1 Generate OC report

1. From Home, click the ••• button.

#### 2. Click Upload/Download under Excel Files.

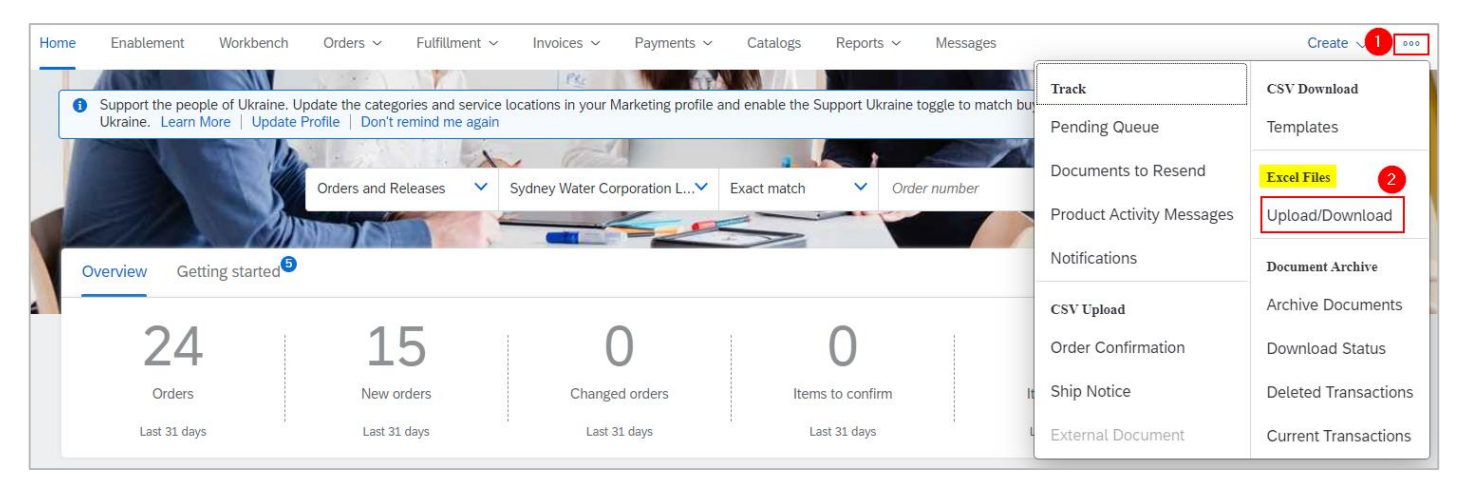

3. In the Jobs tab, click Create.

- 4. Provide a report name.
- 5. Click the dropdown button.
- 6. Select Order Confirmation. Populate all mandatory fields. Specify values in optional fields as required.
- 7. Click Save.

| Business Network       | Create/Edit Job     |                                                   |                       | ×                                     |
|------------------------|---------------------|---------------------------------------------------|-----------------------|---------------------------------------|
|                        | * Name:             | OC List 4                                         | * Type:               | Order Confirmation                    |
| Jobs Downloads Up      | Job Search Criteria |                                                   | 6                     | Select Order Confirmation Ship Notice |
|                        | * Customer:         | Sydney Water Corporation Ltd - SIT                | Supplier part number: | Consignment                           |
| ► Search Filters       | 🕄 Order type:       | All ~                                             | Buyer part number:    |                                       |
|                        | Order number:       |                                                   | Location:             |                                       |
| Jobs                   | Product group:      | Line of Business 🗸                                | Planner code:         |                                       |
| Name                   | Date type:          | <ul> <li>Need By</li> <li>Ship By</li> </ul>      |                       | Include already-confirmed data        |
| 3<br>Create            | Date Range:         | Current Date Minus 🗸 365 Day                      | /S                    |                                       |
|                        | Search by:          | Line item date range     Schedule line date range |                       |                                       |
| © 2022 SAP SE or an SA |                     |                                                   |                       | Cancel Save 7                         |

- 8. The report will appear in the **Jobs** table. Select the report.
- 9. Click Run. Note that the generated excel file excludes items that are fully shipped, fully received, or both.

|   | Jobs | Downloads Uploads |                     |                        |                        |             |
|---|------|-------------------|---------------------|------------------------|------------------------|-------------|
|   | ► Se | arch Filters      |                     |                        |                        |             |
|   | Jobs |                   |                     |                        |                        |             |
|   |      | Name              | Туре                | Created                | Changed↓               | Modified By |
| 8 |      | OC List           | Order Confirmation  | 21 Dec 2022 5:44:40 PM | 21 Dec 2022 5:44:40 PM | Sid Watt    |
|   | 4 (  | Create Edit       | Run Clear Downloads |                        |                        |             |

## 3.2 Download OC report

- 1. Go to the **Downloads** tab.
- 2. If the status shows as Processing, click Refresh Status.
- 3. When the status shows as **Completed**, click the **Download** button.

| Jobs Download         | ds Uploads         |                        |                       |           |               |
|-----------------------|--------------------|------------------------|-----------------------|-----------|---------------|
| Search Fi             | ilters             |                        |                       |           |               |
| Downloads             |                    |                        |                       |           |               |
| Job Name              | Туре               | Last Run↓              | Last Run By           | Status    | File          |
| OC List               | Order Confirmation | 11 Apr 2022 5:40:29 PM | SCCTESTSUPPLIER SWSCC | Completed | 3<br><u>↓</u> |
| L <sup>2</sup> Refres | h Status           |                        |                       |           |               |

4. The OC report exports to an excel template in the format required for upload.

| SAP Ariba /            | <b>₩</b> ₫   |            |               |   |                         |                       |                   |
|------------------------|--------------|------------|---------------|---|-------------------------|-----------------------|-------------------|
| Confirmations          |              | Time Zone: | UTC-07:00     |   |                         |                       |                   |
| Confirmation<br>Number | Order Number | Type       | Order Version | C | order Date              | Customer Location     | Shipping Currency |
| CNF_1192               | 0471001192   | Order      |               | 1 | 23 Mar 2022 07:00:00 PM | "1000 POTTS HILL MAIN |                   |
|                        | 0471001202   | Order      |               | 2 | 24 Mar 2022 07:00:00 PM | "1000 POTTS HILL MAIN |                   |
|                        | 0471001202   | Order      |               | 2 | 24 Mar 2022 07:00:00 PM | "1000 POTTS HILL MAIN |                   |

## 3.3 Update OC details

#### 3.3.1 Update OC for the full quantity of a line item

- 1. Provide OC reference number based on the Standard.
- 2. Check Current Status.
- 3. Leave **Item type** as "accept" if there is no price deviation. Set **Item Type** as "detail" if there is price deviation **(applicable to 47\* POs only)**.

#### Important information:

**Applicable to 47\* POs only** – If price deviation needs to be proposed, submit OC with price deviation first. Once approved, proceed with OC upload with confirmed delivery dates.

- 4. Change the **Item Delivery Date** as required in the specified format.
- 5. Change the Item Unit Price Amount as required (applicable to 47\* POs only).

Leave the other columns without any change. Delete the lines that you do not want to confirm.

| SAP Ariba 📈              | ٨            |                         |                                      |             |               |                         |                    |                           |                             |
|--------------------------|--------------|-------------------------|--------------------------------------|-------------|---------------|-------------------------|--------------------|---------------------------|-----------------------------|
| Confirmations            |              |                         |                                      |             |               |                         | 4                  | 5                         |                             |
| Confirmation 1<br>Number | Order Number | Schedule Line<br>Number | Current Status 2                     | Item Type 3 | Item Quantity | Item Unit Of<br>Measure | Item Delivery Date | Item Unit Price<br>Amount | Item Unit Price<br>Currency |
| CNF_1192                 | 0471001192   |                         | 1 Unconfirmed - Awaiting approval    | accept      | 5             | EA                      | 30 Mar 2022        | 55.3                      | 2 AUD                       |
|                          | 0471001202   |                         | 1 Unconfirmed - Rejected             | accept      | 30            | EA                      | 28 Mar 2022        | 12                        | D AUD                       |
|                          | 0471001202   |                         | 1 Unconfirmed                        | accept      | 10            | EA                      | 28 Mar 2022        | 11                        | 0 AUD                       |
|                          | 0471001205   |                         | 1 Unconfirmed                        | accept      | 2             | EA                      | 27 Mar 2022        | 1                         | 1 AUD                       |
| CNF_1188                 | 0471001207   |                         | 1 Unconfirmed - Awaiting approval    | accept      | 9             | EA                      | 27 Mar 2022        | 121.2                     | 1 AUD                       |
| Confirmation_1213        | 0471001213   |                         | 1 Unconfirmed - Approved awaiting ch | accept      | 2             | EA                      | 29 Mar 2022        | 12.3                      | 2 AUD                       |
|                          | 0471001223   |                         | 2 Unconfirmed - Rejected             | accept      | 10            | EA                      | 04 Apr 2022        | 100.2                     | 1 AUD                       |

#### 3.3.2 Update OC for split quantity of a line item

You can split the quantity of a line item into multiple delivery dates. For example, a line item with 10 units requested to be delivered by 4<sup>th</sup> May has actual deliveries of 2 units on 10<sup>th</sup> May and 8 units on 4<sup>th</sup> June.

| Confirmations          |              | Time Zone: | UTC-07:00     |                           |               |                         |                    |
|------------------------|--------------|------------|---------------|---------------------------|---------------|-------------------------|--------------------|
| Confirmation<br>Number | Order Number | Туре       | Order Version | Order Date                | Item Quantity | Item Unit Of<br>Measure | Item Delivery Date |
|                        | 0471001308   | Order      |               | 1 04 May 2022 07:00:00 PM |               | 10 EA                   | 04 May 2022        |

To split a line item into multiple delivery dates:

1. Copy the initial line.

| Confirmations |              | Time Zone: | UTC-07:00     |                           |               |                         |                    |
|---------------|--------------|------------|---------------|---------------------------|---------------|-------------------------|--------------------|
| Confirmation  | Order Number | Туре       | Order Version | Order Date                | Item Quantity | Item Unit Of<br>Measure | Item Delivery Date |
|               | 0471001308   | Order      |               | 1 04 May 2022 07:00:00 PM |               | 10 EA                   | 04 May 2022        |
|               | 0471001308   | Order      |               | 1 04 May 2022 07:00:00 PM |               | 10 EA                   | 04 May 2022        |

2. Provide OC reference number as stated in the Standard.

3. Update the **Item Quantity.** The combined quantity of each line must always be equal to the order quantity.

4. Update the **Item Delivery Date** for each line.

| Confirmations       |              | Time Zone: | UTC-07:00     |                         |               |                         |                    |
|---------------------|--------------|------------|---------------|-------------------------|---------------|-------------------------|--------------------|
| Confirmation Number | Order Number | Туре       | Order Version | Order Date              | Item Quantity | Item Unit Of<br>Measure | Item Delivery Date |
| OC001308            | 0471001308   | Order      | 1             | 04 May 2022 07:00:00 PM | 2             | EA                      | 10 May 2022        |
| OC001308            | 0471001308   | Order      | 1             | 04 May 2022 07:00:00 PM | 8             | EA                      | 04 Jun 2022        |

5. Only for 47\* POs, if a price deviation needs to be proposed, update Item Unit Price Amount.

| Confirmations          |              |                         |               |                         | (                  |                           |                             |
|------------------------|--------------|-------------------------|---------------|-------------------------|--------------------|---------------------------|-----------------------------|
| Confirmation<br>Number | Order Number | Order Date              | Item Quantity | Item Unit Of<br>Measure | Item Delivery Date | Item Unit Price<br>Amount | Item Unit Price<br>Currency |
| OC001308               | 0471001308   | 04 May 2022 07:00:00 PM | 2             | 2 EA                    | 10 May 2022        | 11                        | AUD                         |
| OC001308               | 0471001308   | 04 May 2022 07:00:00 PM | 8             | B EA                    | 04 Jun 2022        | 11                        | AUD                         |

6. The price of the different OC lines for the same PO line must be identical.

| Confirmations |              |                  |               |              | C                  | 3               |                 |
|---------------|--------------|------------------|---------------|--------------|--------------------|-----------------|-----------------|
| Confirmation  | Order Number | Item Line number | Item Quantity | Item Unit Of | Item Delivery Date | Item Unit Price | Item Unit Price |
| Number        |              |                  | noni quantity | Measure      | nom Bonrory Bato   | Amount          | Currency        |
| OC001308      | 0471001308   | 10               |               | 2 EA         | 10 May 2022        | 15              | AUD             |
| OC001308      | 0471001308   | 10               |               | 8 EA         | 04 Jun 2022        | 15              | AUD             |
|               |              |                  |               |              |                    |                 |                 |

#### Important information:

**Applicable to 47\* POs only** – If price deviation needs to be proposed, submit OC with price deviation first. Once approved, proceed with OC upload with confirmed delivery dates.

## 3.4 Upload OC updates

To mass upload updates entered in the excel template:

- 1. Go to **Uploads** tab.
- 2. Click Upload.

| Jobs Downloads | Uploads        |               |                   |        |      |     |
|----------------|----------------|---------------|-------------------|--------|------|-----|
|                |                |               |                   |        |      |     |
| Search Filters | S              |               |                   |        |      |     |
| Uploads        |                |               |                   |        |      |     |
| Name           | Туре           | Last Uploaded | Last Uploaded By  | Status | File | Log |
| _              |                |               | No uploads found. |        |      |     |
| Upload         | Refresh Status |               |                   |        |      |     |

3. Provide a name for the OC update.

- 4. Click the dropdown button.
- 5. Select Order Confirmation.

6. Enter "Sydney". The system will generate the list of matching customers. Select **Sydney Water** from the list.

- 7. Click **Choose file**. Add the updated OC excel template from your local drive.
- 8. Click Upload.

| * Name:     | OC_Update_Dec22        |                                          | * Type: | Order Confirmation                                                                                                    |
|-------------|------------------------|------------------------------------------|---------|----------------------------------------------------------------------------------------------------|
| * Customer: | Sydney Water Corporati | on Ltd - SIT 6                           | 5       | Select Order Confirmation Ship Notice                                                                                                    |
| File:       | + Choose file 7        | Start by typing 'Sydney' and then select |         | Manufacturing Planning Visibility: All<br>Manufacturing Planning Visibility: Inventory<br>Manufacturing Planning Visibility: Supplier Data |

## 3.5 Validate upload is successful

- 1. Go to Uploads tab.
- 2. The **Status** column displays whether the upload is successful or not.
  - Completed Upload is successful, and PO will be updated with confirmed quantities and delivery dates. Proposed price deviations (applicable to 47\* POs only) will need to be reviewed and approved by our Supply Chain team. Refer to <u>1. Create OC for 48\* POs</u> for managing incorrect pricing for 48\* POs.

3. Click the download button under **Log** if the status shows as **Failed** or **Completed with Errors**. This will download the audit log identifying lines requiring correction.

4. To correct errors, download your uploaded file by clicking the download button under **File**. Make the necessary amendments. Re-upload the corrected file by following <u>3.3 Upload OC updates</u>.

| Jobs Download    | ts Uploads 1       |                        |                                        |                       |          |          |  |
|------------------|--------------------|------------------------|----------------------------------------|-----------------------|----------|----------|--|
| ► Search Filters |                    |                        |                                        |                       |          |          |  |
| Uploads          |                    |                        |                                        | -                     |          |          |  |
| Name             | Туре               | Last Uploaded          | Last Uploaded By                       | 2<br>Status           | File     | Log      |  |
| PO.Tipos.3       | Order Confirmation | 18 Feb 2019 1:37:17 PM | jU-987ODQ0t5a14890d1003652331 lastName | Completed             | <u>+</u> | <u>+</u> |  |
| PO.Tipos.2       | Order Confirmation | 18 Feb 2019 1:06:25 PM | jU-987ODQ0t5a14890d1003652331 lastName | Completed             | <u>+</u> | <u>+</u> |  |
| PO.Tipos         | Order Confirmation | 18 Feb 2019 1:04:01 PM | jU-987ODQ0t5a14890d1003652331 lastName | Completed             | 4        | +        |  |
| PO.GTUp4         | Order Confirmation | 15 Feb 2019 9:11:50 AM | jU-987ODQ0t5a14890d1003652331 lastName | Completed             | <u>+</u> | <u>+</u> |  |
| PO.GTUp3         | Order Confirmation | 15 Feb 2019 9:06:12 AM | jU-987ODQ0t5a14890d1003652331 lastName | Completed With Errors | <u>+</u> | +        |  |
| PO.GTUp2         | Order Confirmation | 15 Feb 2019 8:53:50 AM | jU-987ODQ0t5a14890d1003652331 lastName | Failed                | <u>+</u> | <u>+</u> |  |

## 4. Additional information

Do not use the CSV Download and CSV Upload options.

| Hom                                                                                                    | e Enablement                                                                 | Workbench   | Orders ~ Fu  | ılfillment ~ | Invoices $\sim$ | Payments ~   | Catalogs | Reports ~           | Messages                  |                     | Create 🗸 🕴 👓         |  |
|----------------------------------------------------------------------------------------------------|------------------------------------------------------------------------------|-------------|--------------|--------------|-----------------|--------------|----------|---------------------|---------------------------|---------------------|----------------------|--|
|                                                                                                    |                                                                              |             |              |              | Ph              |              |          |                     |                           | Track               | CSV Download         |  |
| Support the people of Ukraine. Update the categories and service locations in your Marketing profile and enable the Support Ukraine toggle to match b<br>Ukraine. Learn More   Update Profile   Don't remind me again |                                                                              |             |              |              |                 |              |          | toggle to match buy | Pending Queue             | Templates           |                      |  |
|                                                                                                    |                                                                              |             |              | X            | 1 175           |              | 3        |                     |                           | Documents to Resend | Excel Files          |  |
|                                                                                                    | Orders and Releases V Sydney Water Corporation LV Exact match V Order number |             |              |              |                 |              |          | er number           | Product Activity Messages | Upload/Download     |                      |  |
| Y                                                                                                    |                                                                              |             |              |              |                 |              |          |                     |                           | Notifications       | Document Archive     |  |
|                                                                                                    |                                                                              | ing started |              |              |                 |              |          |                     |                           | CSV Upload          | Archive Documents    |  |
|                                                                                                    | 24                                                                           |             | 0            |              | (               | )            |          | 0                   |                           | Order Confirmation  | Download Status      |  |
|                                                                                                    | Orders                                                                       |             | New orders   |              | Change          | d orders     | lten     | ns to confirm       | lt                        | Ship Notice         | Deleted Transactions |  |
|                                                                                                    | Last 31 days                                                                 |             | Last 31 days | _            | Last 3          | Last 31 days |          | Last 31 days        |                           | External Document   | Current Transactions |  |

## 5. Support

| Sydney<br>WATER | Did not find what you're looking for? Access all Sydney Water supplier support resources <u>here</u> . |
|-----------------|----------------------------------------------------------------------------------------------------|
| Sydney<br>WATER | To get assistance specific to your situation, contact us at<br>businessconnect@sydneywater.com.au.     |
| SAP             | For SAP product documentation and supplier support, visit the <u>SAP Help Centre</u> .                 |